# Universidad Tecmilenio.

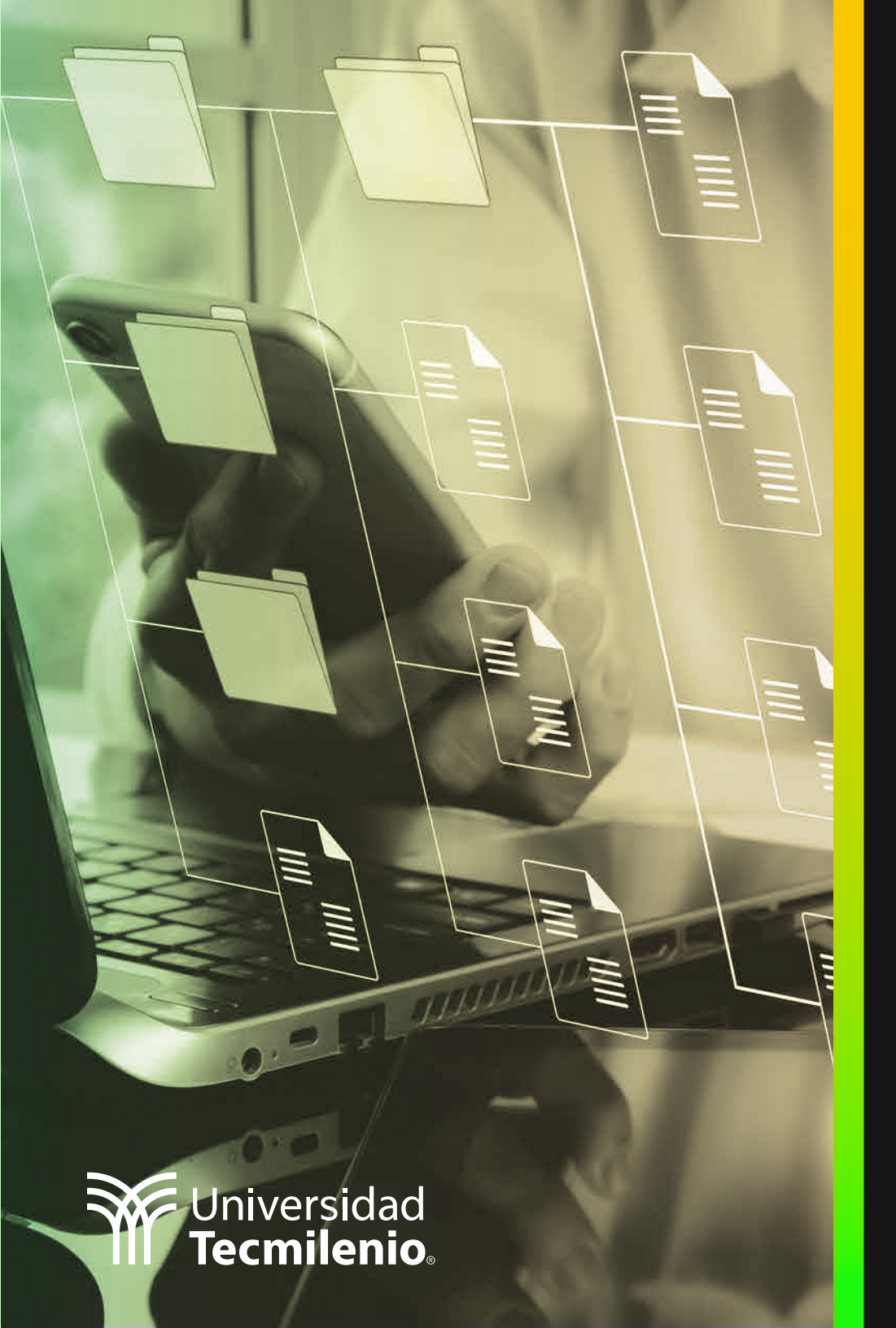

## **Certificado Power Bl**

#### Tema 43. Power BI Mobile.

## Introducción

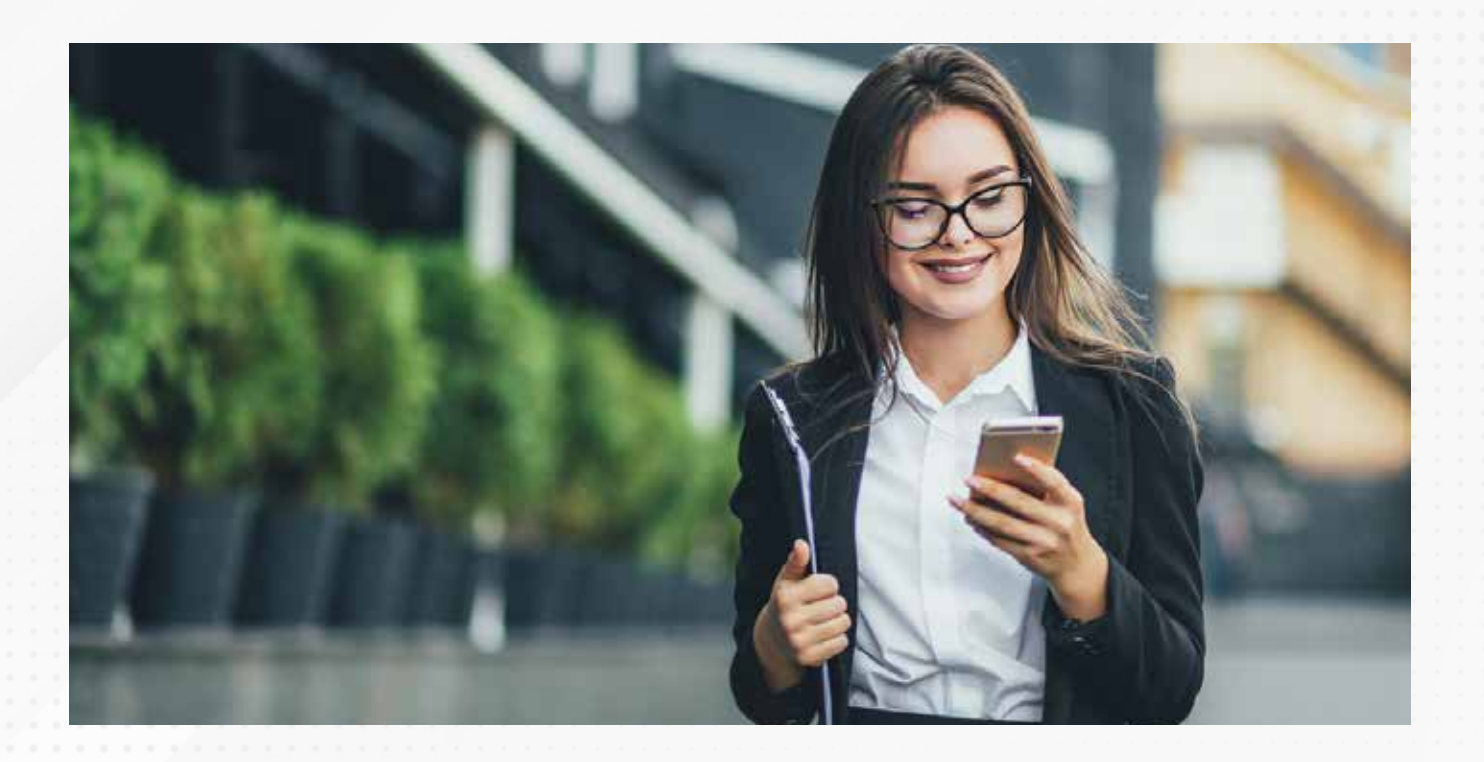

Los negocios son tan dinámicos hoy en día que no basta con estar frente a tu pantalla en la oficina, los empresarios y analistas en cualquier momento pueden necesitar acceso a su información, requerir modificar sus informes, o sencillamente tener una idea genial sobre algún análisis sin importar el lugar.

Es por ello por lo que, cada dispositivo móvil disponible se convierte en una herramienta de análisis en potencia gracias a la aplicación Power BI Mobile, que, de forma sencilla e intuitiva, pone a tu disposición y de tu equipo, aquellos conjuntos de datos que deseas continuar trabajando y mostrando.

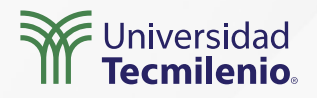

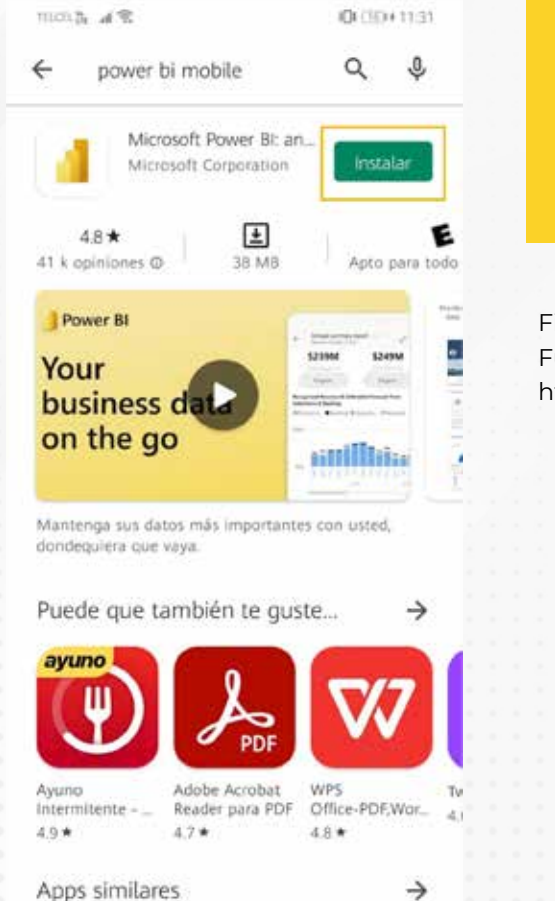

Figura 1. Aplicación en la Play Store. Esta pantalla se obtuvo directamente del software que se está explicando en la computadora, para fines educativos

0

0

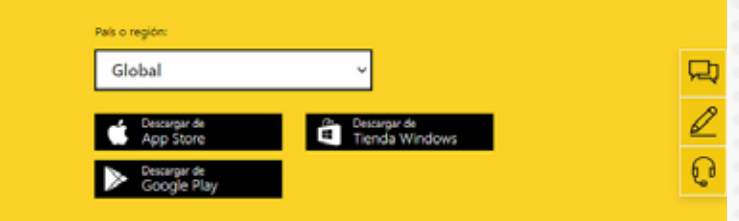

Figura 2. Portal de Power BI Mobile.

Consiga Power BI Mobile y

llévese los datos consigo a cualquier lugar, hoy mismo.

Fuente: Microsoft. Power Bl. (2022). Una aplicación para todos los dispositivos. Recuperado de https://powerbi.microsoft.com/es-es/mobile/

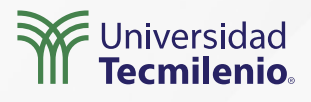

#### Acceso

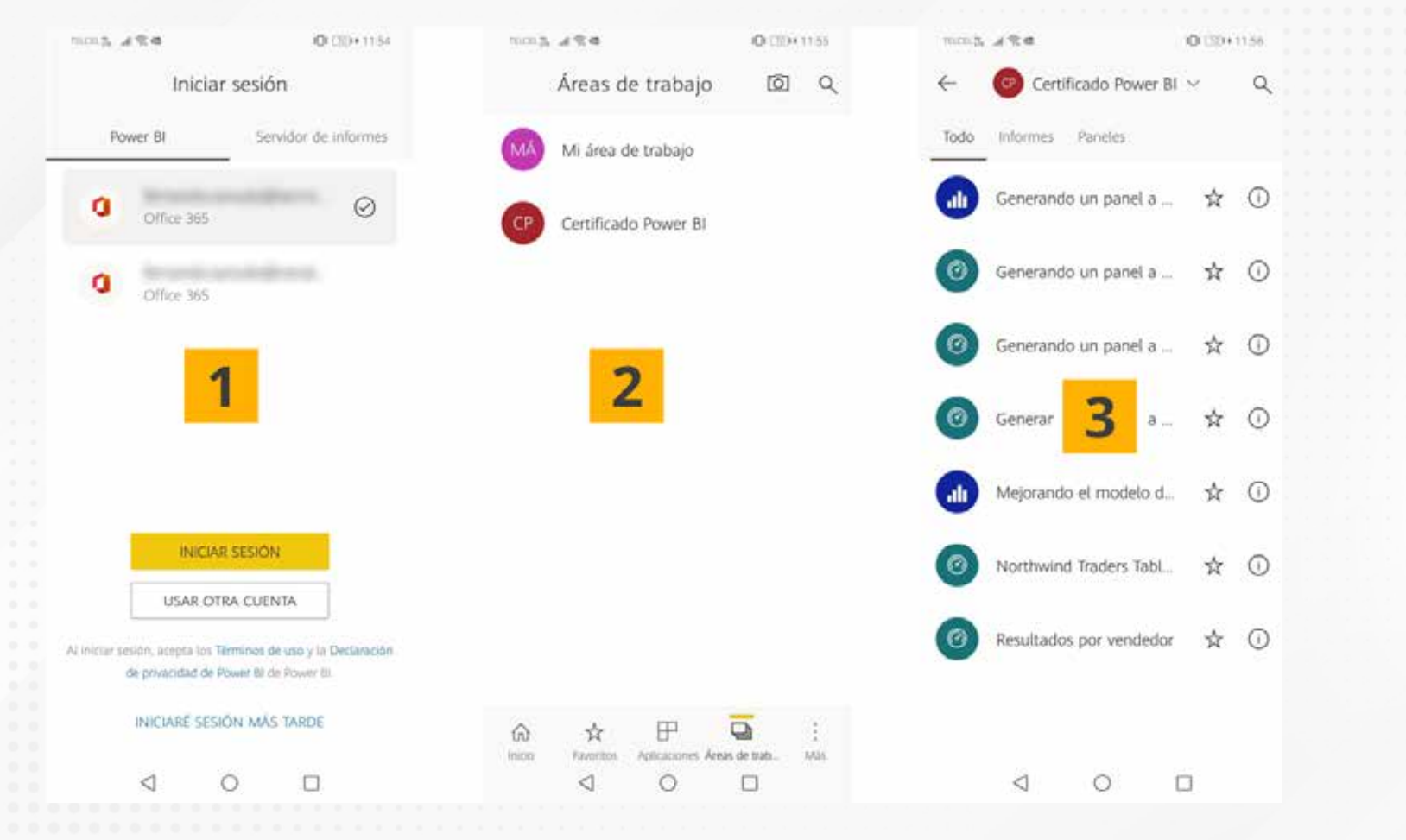

Figura 3. Proceso de ingreso a tu cuenta de Power BI, desde la aplicación móvil. Esta pantalla se obtuvo directamente del software que se está explicando en la computadora, para fines educativos.

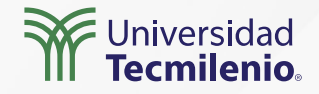

#### Configurando tus informes para Power BI Mobile

Duplica una página de tu informe para que la uses exclusivamente en tu móvil, en este caso se nombró como Página 1 para Móvil:

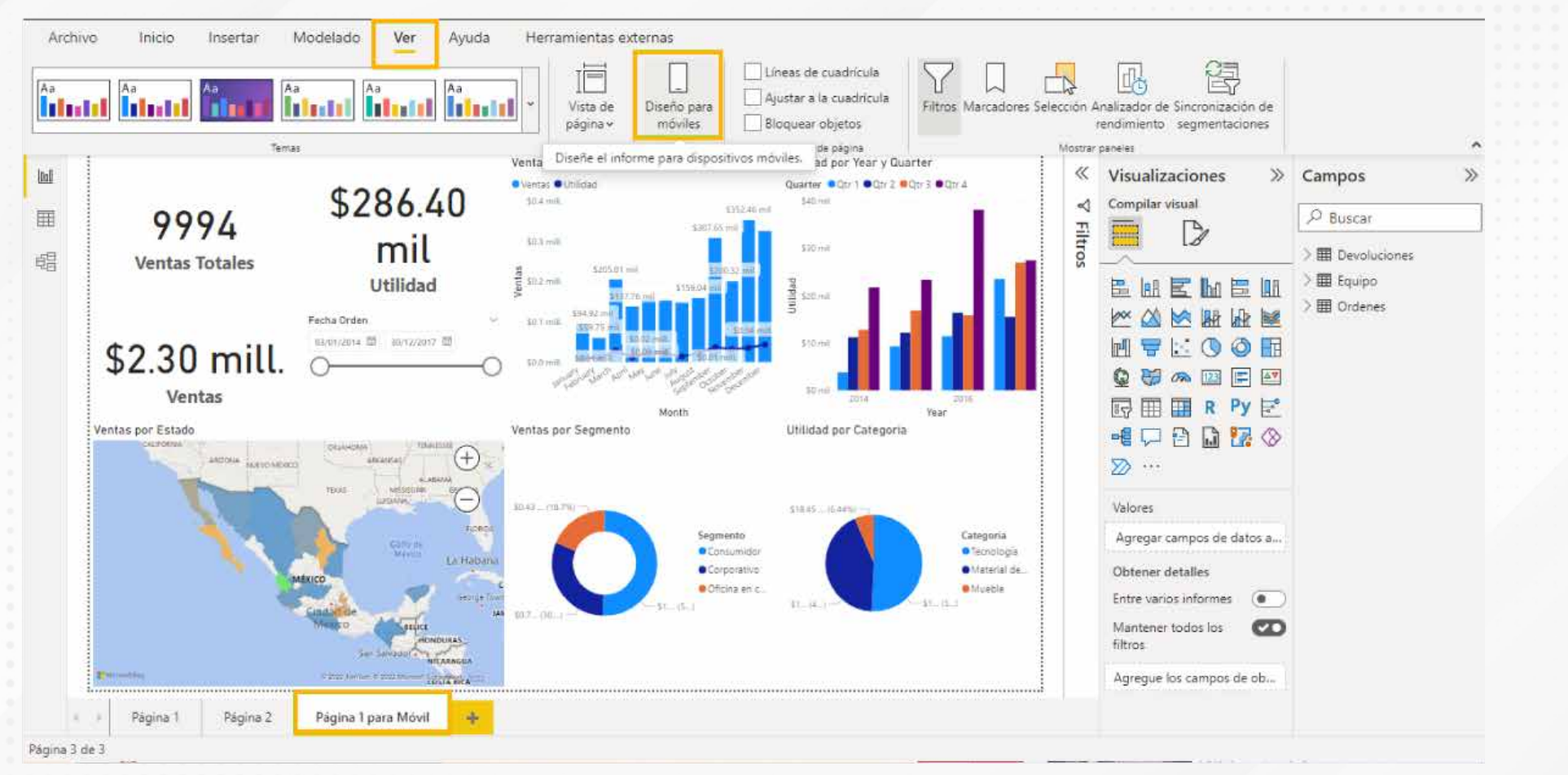

Figura 4. Preparación del informe para formato móvil.

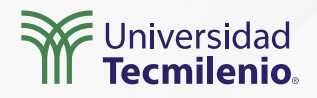

Configura la pantalla de tu informe adaptada a formato móvil arrastarndo las visualizaciones disponibles:

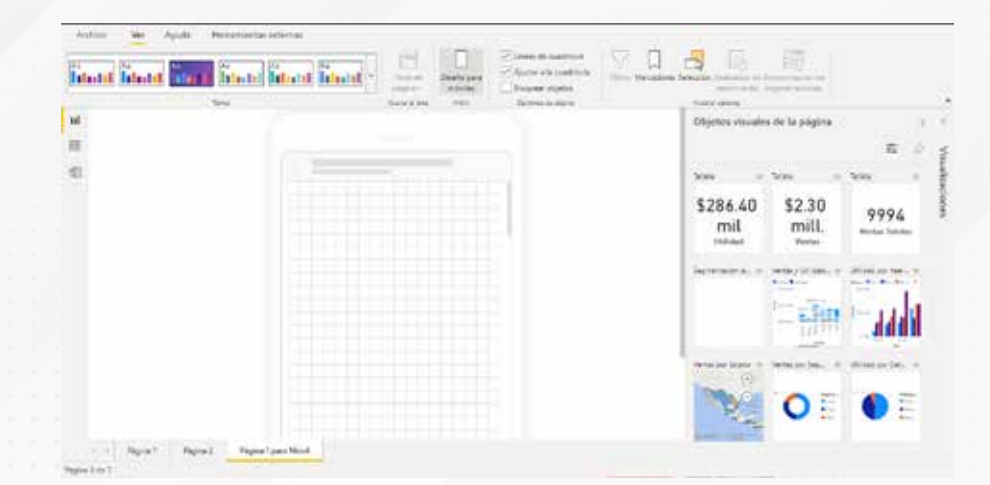

Figura 5. Página de informe adaptada a Power BI Mobile y visualizaciones disponibles.

Esta pantalla se obtuvo directamente del software que se está explicando en la computadora, para fines educativos.

Figura 6. Visualizaciones incluidas en la plantilla para dispositivo móvil. Esta pantalla se obtuvo directamente del software que se está explicando en la computadora, para fines educativos.

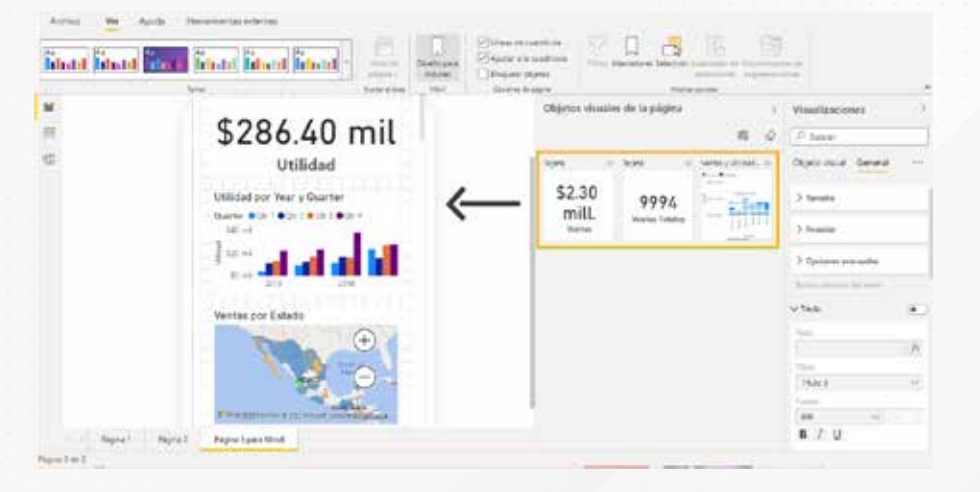

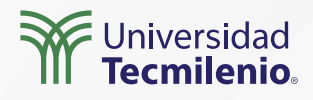

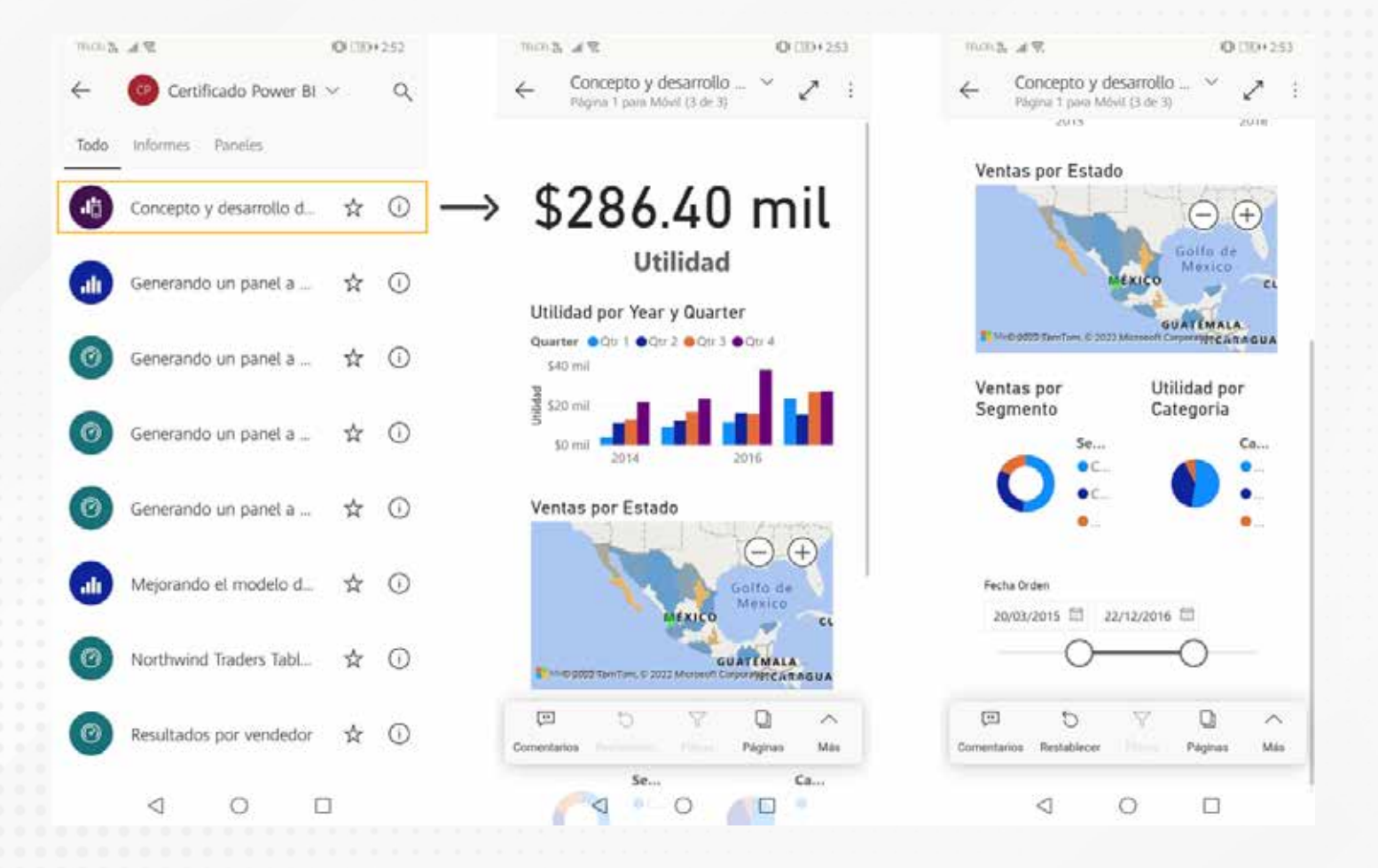

Figura 7. Informe visualizado en el nuevo formato de un móvil.

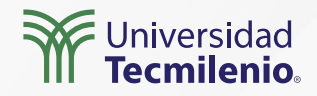

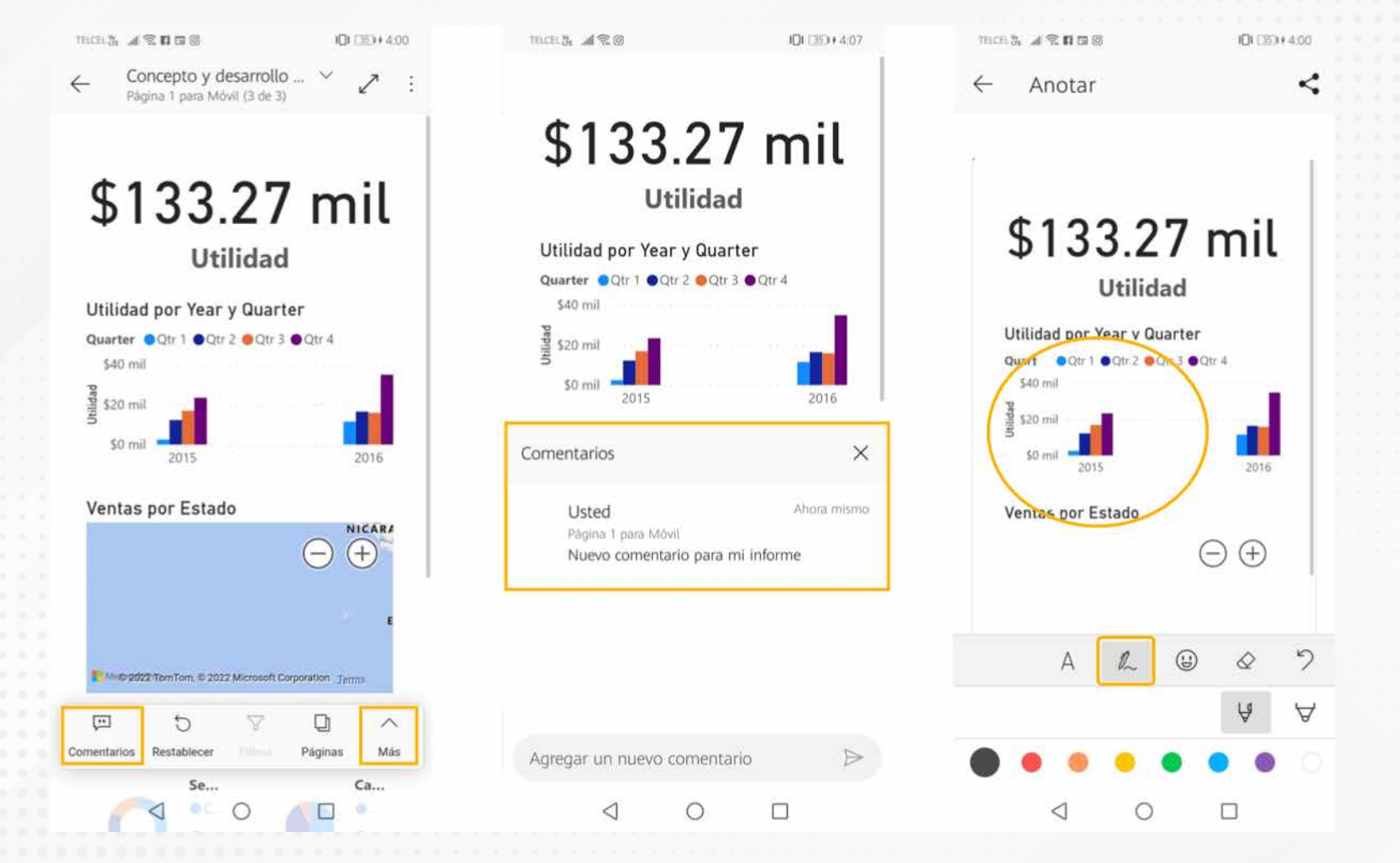

Figura 8. Funciones disponibles para tus informes.

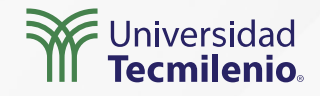

## Actividad

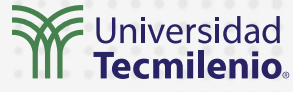

| Objetivo de<br>la actividad | Implementar en un informe, un formato especialmente diseñado para ser<br>visualizado en dispositivos móviles.                                            |
|-----------------------------|----------------------------------------------------------------------------------------------------|
|                             | 1 Elige un dechhaard (tablere), a inferme que con de tu agrade dunlies qu                                                                                |
|                             | página y renómbrala como "Reporte Móvil".                                                                                                    |
| Instrucciones               | <ol> <li>Formatea tu dashboard de manera que sea amigable para dispositivos<br/>móviles utilizando la plantilla en Power BI Desktop.</li> </ol>          |
|                             | 3. Instala la app móvil e ingresa a tu cuenta con el usuario y contraseña.                                                                               |
|                             | <ol> <li>Revisa tu informe en el dispositivo móvil, comentando y utilizando las<br/>herramientas de dibujo disponibles.</li> </ol>                       |
|                             |                                                                                                    |
| Checklist                   | <ul> <li>Configurar informes para que sean amigables en los dispositivos móviles.</li> <li>Aplicar las funciones disponibles en la app móvil.</li> </ul> |
|                             | •                                                                                                    |

## Cierre

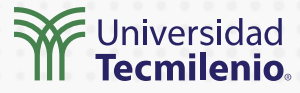

Gracias a la plataforma de Power BI, en conjunto con la app móvil, tu información se encuentra disponible y actualizada para ser utilizada en prácticamente cualquier lugar y momento. Siempre tendrás el control para asignar los usuarios y el nivel de interacción permitido. Además, conocerás quién y cuándo visualiza dicho material.

Sentir el control en tu mano es una gran sensación de confianza, podrás tener información al momento y en el formato más flexible posible, así que adelante, ¡la inteligencia de negocios está al alcance de tu mano!

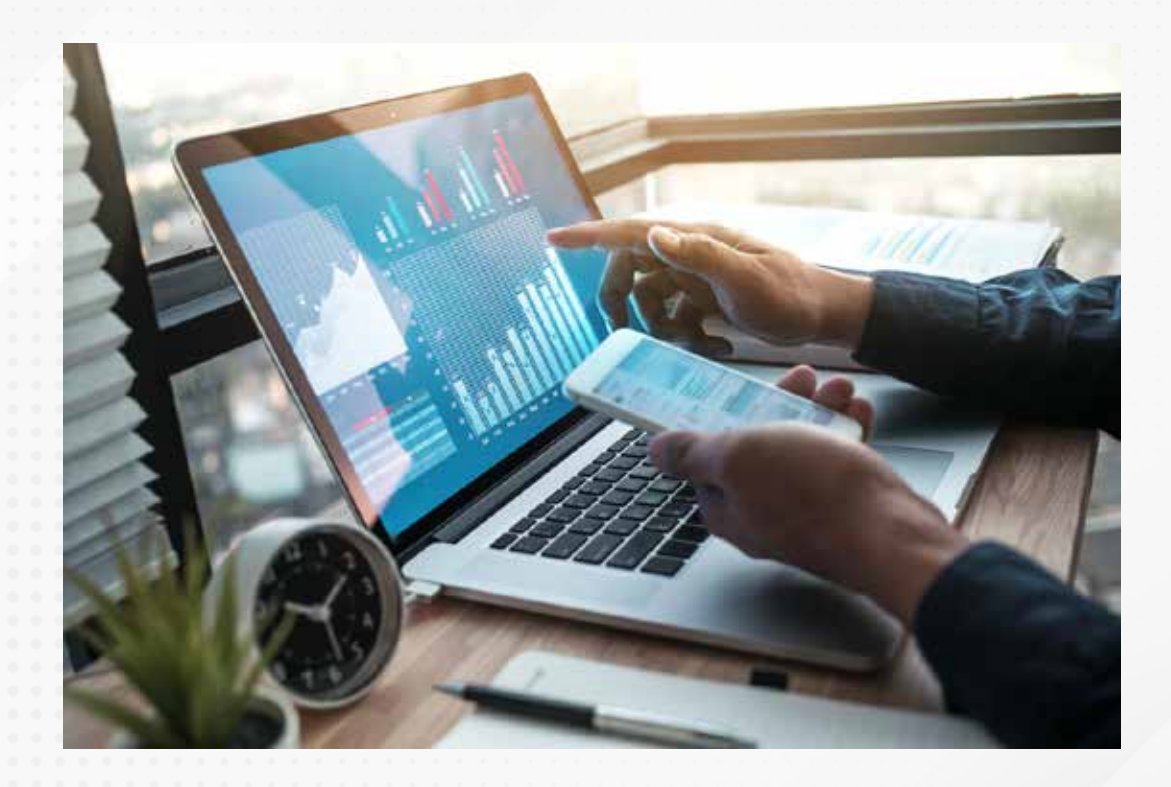

## Bibliografía

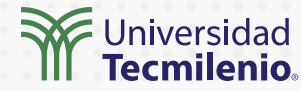

Microsoft. Power BI. (2022). *Una aplicación para todos los dispositivos*. Recuperado de https://powerbi.microsoft.com/es-es/mobile/

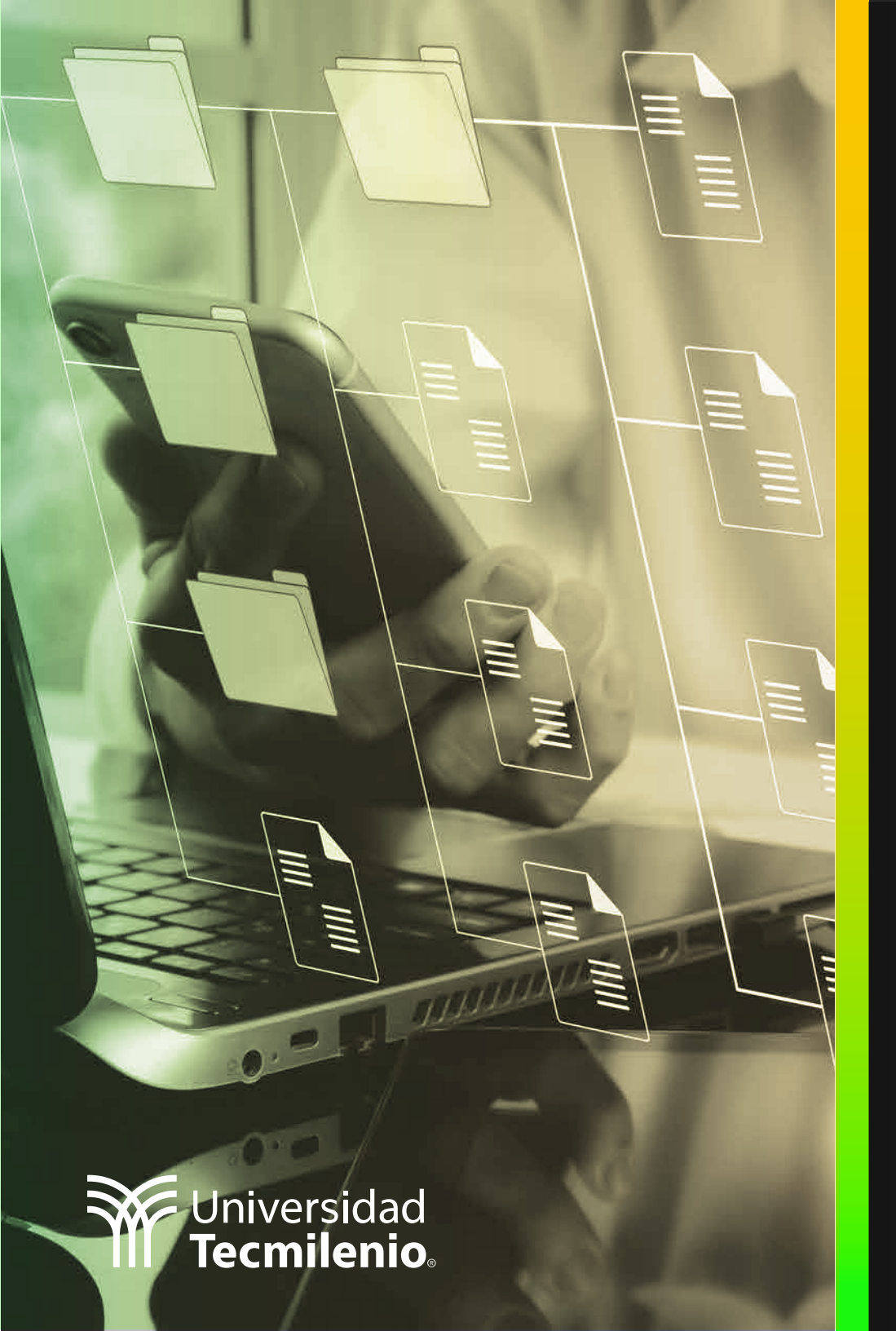

## **Certificado Power Bl**

#### Tema 44. El servicio en la nube

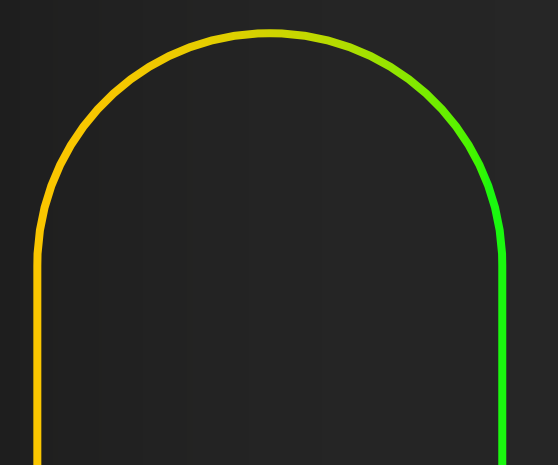

## Introducción

Gran parte del desarrollo de la computación, la industria y sus áreas de diseño, el almacenamiento y procesamiento de datos a nivel global, así como la proliferación de archivos multimedia en todos los rincones del mundo, se debe principalmente a Internet, este servicio, casi omnipresente, que conecta a personas en todos los niveles y por medio de casi cualquier dispositivo electrónico.

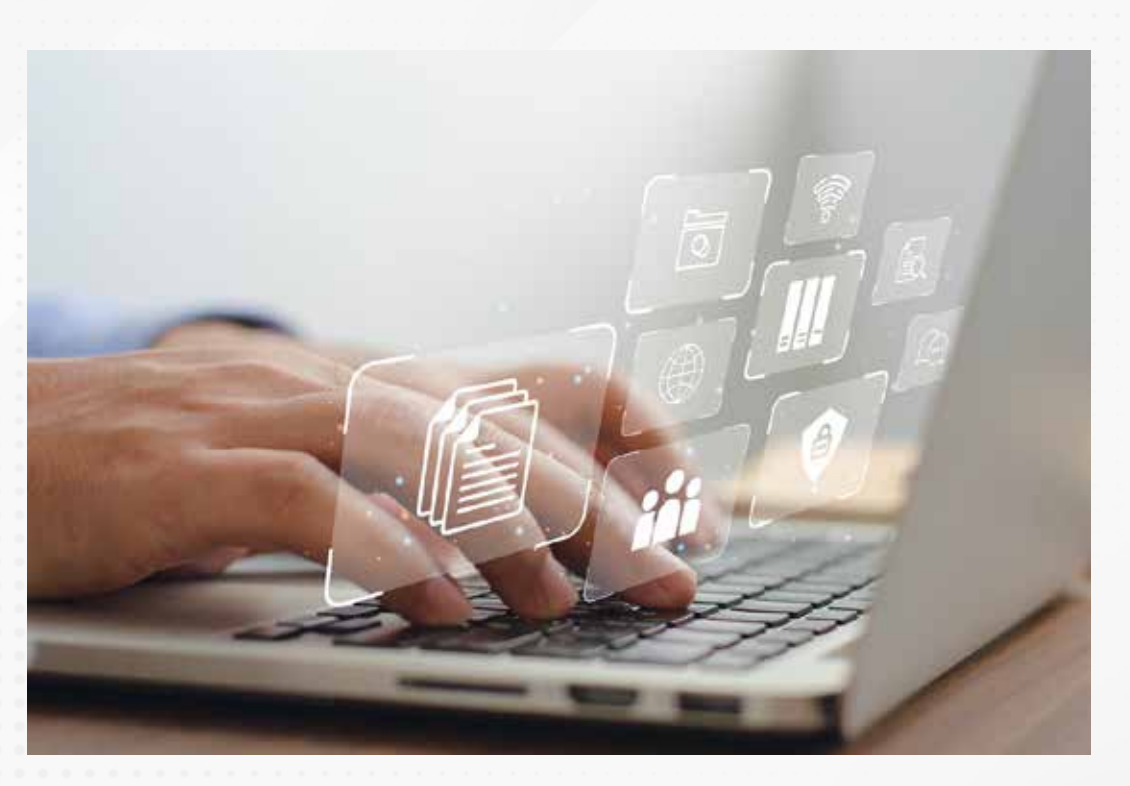

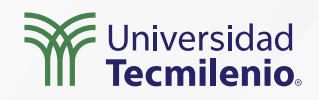

#### La interfaz del servicio

Las distintas áreas disponibles para poder trabajar dentro del servicio de Power BI se describen a continuación (InteractiveChaos, 2022):

| inisia                                                                                                    |            | di àrea de trabaio                          |                                                                                                    |             |             |                       |            |                  |
|----------------------------------------------------------------------------------------------------|------------|---------------------------------------------|----------------------------------------------------------------------------------------------------|-------------|-------------|-----------------------|------------|------------------|
| t falores 50                                                                                                    |            | ni area de danajo                           |                                                                                                    |             |             |                       |            |                  |
| Reciertes X                                                                                                    | $\pm Naca$ | ×                                           |                                                                                                    |             |             |                       |            |                  |
| Craw                                                                                                    | Tota       | Contenido Conjunto de Nator y Nato de deter |                                                                                                    |             |             |                       |            |                  |
| Conjuntos da datos                                                                                                    |            |                                             |                                                                                                    |             |             |                       |            |                  |
| T dews                                                                                                    | D          | Nontre                                      | Tipo                                                                                                    | Propietario | Actualizado | Drivina actualización | Aprobación | Confidencialided |
| <sup>2</sup> Aplcatones                                                                                                    |            | Concepto y decentrolio de Cecificicando     | phone.                                                                                                    |             | Stat NNH    |                       |            | *                |
| Compartido Jannigo                                                                                                    | 0          | Concepte y decembro de Deceboardo           | Conservation and the                                                                                                    |             | 5502 WHET   | 40                    |            |                  |
| E Canalizations de Instein                                                                                                    |            | informa l'incortación da darre              | and the second second s |             | icentrials. |                       |            | 100 C            |
| 2 Maximtemation                                                                                                    |            |                                             |                                                                                                    |             |             |                       |            |                  |
|                                                                                                    | 100        | informe 1 importación de datos              | Course or other                                                                                                    |             | NULL REP.   | 16.0                  |            | *3               |
| STRUCTURE STRUCTURE                                                                                                    |            |                                             |                                                                                                    |             |             |                       |            |                  |
| A Analas trabajo 🛛 🤉                                                                                                    | 1          |                                             |                                                                                                    |             |             |                       |            |                  |
| A Analian tabata - 2<br>Milana da tabata - 1                                                                                                    | 1          |                                             |                                                                                                    |             |             |                       |            |                  |
| A Areas de trabajo -><br>Milánie de trabajo -><br>Ponietes                                                                                                    |            |                                             |                                                                                                    |             |             |                       |            |                  |
| 8 Anna de trabajo - 2<br>Miliana de trabajo - 1<br>Panales<br>No timo annale                                                                                                    |            |                                             |                                                                                                    |             |             |                       |            |                  |
| <ul> <li>Areas de trabajo</li> <li>Milana de trabajo</li> <li>Anales</li> <li>Tensines</li> <li>Informas</li> </ul>                                                                                                    |            |                                             |                                                                                                    |             |             |                       |            |                  |
| A Areas de trabajo ><br>M. Areas de trabajo ^<br>Faneles<br>Tor lone consten<br>Moneas<br>Concecto y desarroto                                                                                                    | 7          |                                             |                                                                                                    |             |             |                       |            |                  |
| Arasa de trabajo >     M. Jessa de trabajo >     M. Jessa de trabajo >     Annese     Territoria combin     Monese     Concepto y decentrato     informe 1 importación                                                   |            |                                             |                                                                                                    |             |             |                       |            |                  |
| Areas de trabajo >     M. Jesas de trabajo >     M. Jesas de trabajo >     Fondes     Tor time combin     Monima     Concepto y decarrollo     informe 1 importación     Litros                                          |            |                                             |                                                                                                    |             |             |                       |            |                  |
| Aran de trabajo >     M. Javas de trabajo >     Andres de trabajo >     Andres     Tentere comite     Moreas     Concepto y deservoito     ortorne 1 importación     Litres     Income mune tim                          |            |                                             |                                                                                                    |             |             |                       |            |                  |
| Areas de trabajo     Auso de trabajo     Auso de trabajo     Auso de trabajo     Auso de trabajo     Auso de trabajo     Auso de trabajo     Auso de trabajo     Auso de trabajo     Auso de trabajo     Auso de trabajo |            |                                             |                                                                                                    |             |             |                       |            |                  |

Figura 1. Áreas de trabajo del Servicio Power BI.

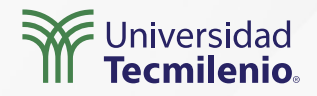

#### Conjuntos de datos disponibles en tu área de trabajo

|    | Power BI Conjuntos de d  | latos |                           |                    |              |                     |                   |
|----|--------------------------|-------|---------------------------|--------------------|--------------|---------------------|-------------------|
| =  |                          |       |                           |                    |              |                     |                   |
| ណ  | Inicio                   |       |                           |                    |              |                     |                   |
| \$ | Favoritos >              |       |                           |                    |              |                     |                   |
| 0  | Recientes >              |       |                           |                    |              |                     |                   |
| +  | Crear                    | Todas | Mis conjuntos de datos    | De confianza en su | organización |                     | 5                 |
| 0  | Conjuntos de datos       |       |                           |                    |              | 144 I 115 - 16 - 61 |                   |
| Ŷ  | Goals                    | D     | Nombre                    | Aprobación         | Propietario  | Área de trabajo     | Actualizado       |
| ₽  | Aplicaciones             | Ð     | Concepto y desarrollo de  | ~                  | FERNANDO     | Certificado Power   | 8/5/22. 14:48:05  |
| R  | Compartido conmigo       | Ð     | Generando un panel a part | <u> </u>           | FERNANDO     | Certificado Power   | 23/4/22, 11:58:02 |
| Q  | Canalizaciones de implem | 8     | Mejorando el modelo de d  | -                  | FERNANDO     | Certificado Power   | 5/5/22. 19:15:05  |
|    | Más información          | 6     | Concepto y desarrollo de  | <u>8</u>           | FERNANDO     | Mi área de trabajo  | 5/5/22, 10:58:17  |
| Q  | Áreas de trabajo >       | Ð     | Informe 1 Importación de  | -                  | FERNANDO     | Mi área de trabajo  | 15/3/22, 16:36:58 |
|    | Mi área de trabajo ^     | ß     | AUDITORIA_CADE            | @ Promocion        | (Oculto)     | BADGE               | 2/12/21, 0:46:05  |
| 7  | Obtener datos            |       |                           |                    |              |                     |                   |

Figura 2. Conjuntos de datos disponibles y con acceso.

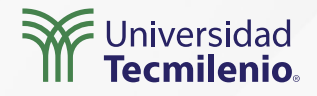

**Informes,** tienen como origen un conjunto único de datos, lo tendrás disponible en tu pantalla, para analizarlo y filtrarlo.

#### Paneles (tableros de control / dashboards),

pueden ser parte de uno o más informes, su origen puede ser de diversos conjuntos de datos.

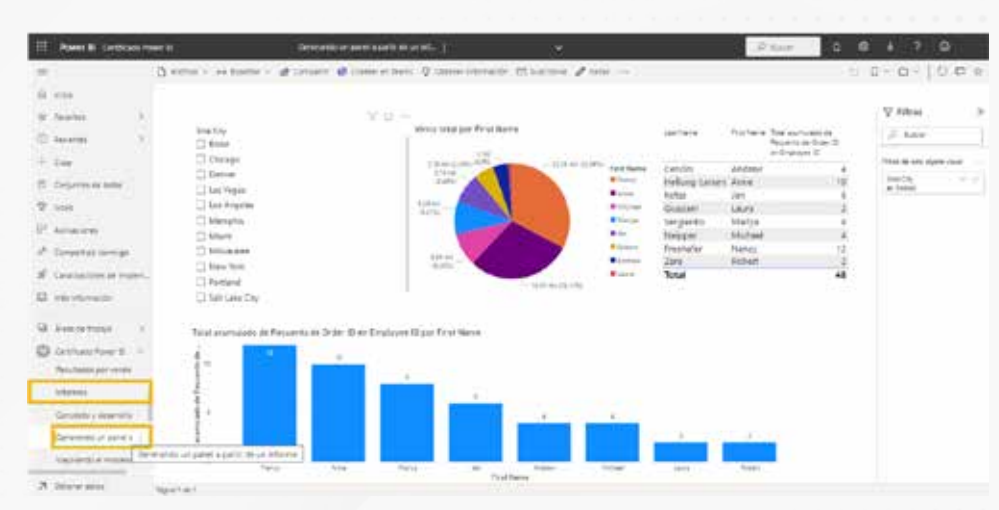

Figura 3. Acceso a informes compartidos en el servicio Power Bl. Esta pantalla se obtuvo directamente del software que se está explicando en la computadora, para fines educativos .

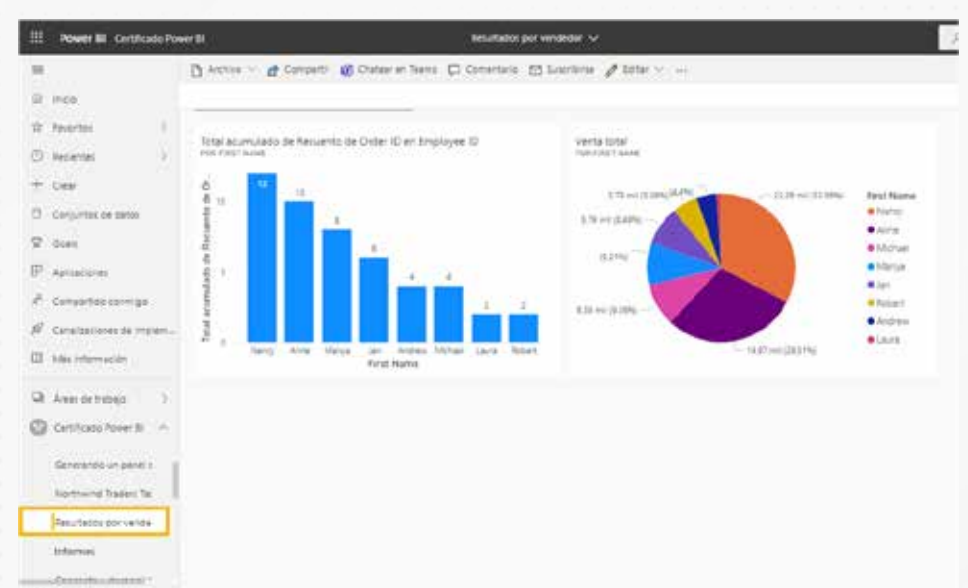

25. Opener palos

Figura 4. Dashboard compartido en el servicio Power BI.

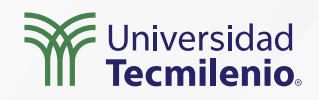

**Áreas de trabajo,** es el equivalente a crear carpetas donde organizarás tus paneles.

| =                |                                                                                                    |     | Mi área de trabajo                       |
|------------------|----------------------------------------------------------------------------------------------------|-----|------------------------------------------|
| ŵ                | Inicio                                                                                             |     | Q. Rusear                                |
| \$               | Favoritos                                                                                          | >   | Áreas de trabaio                         |
| 6                | Recientes                                                                                          | 5   | Certificado Power Bl                     |
| t                | Crear                                                                                              |     | Informes de Mercadotecnia                |
| 0                | Conjuntos de datos                                                                                 |     | Inventarios histór Informes de Mercadote |
| ₽                | Goals                                                                                              | - 6 |                                          |
|                  |                                                                                                    |     |                                          |
| P                | Aplicaciones                                                                                       |     |                                          |
| ₽<br>¢           | Aplicaciones<br>Compartido conmigo                                                                 |     |                                          |
| ₽<br>&<br>\$2    | Aplicaciones<br>Compartido conmigo<br>Canalizaciones de imp                                        | lem |                                          |
| ₽<br>๙<br>๙      | Aplicaciones<br>Compartido conmigo<br>Canalizaciones de imp<br>Más información                     | lem |                                          |
| 8<br>2<br>2<br>3 | Aplicaciones<br>Compartido conmigo<br>Canalizaciones de imp<br>Más información<br>Áreas de trabajo | lem |                                          |

Figura 5. Áreas de trabajo. Esta pantalla se obtuvo directamente del software que se está explicando en la computadora, para fines educativos.

#### Roles dentro del servicio de Power BI

Existen múltiples roles: administrador, miembro, colaborador y visor. En el orden mencionado las capacidades y accesos van siendo menores. Es de gran importancia identificar de forma adecuada a cada usuario para limitar su área de acción y facilidades.

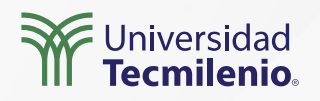

## Actividad

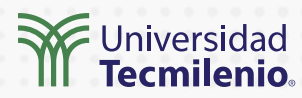

| Objetivo de<br>la actividad | Explorar de acuerdo a los permisos de la cuenta, el servicio en la nube de Power BI.                                                                                                    |
|-----------------------------|----------------------------------------------------------------------------------------------------|
|                             | 1 Ingresa al servicio Power BI, de ser posible como administrador. En caso<br>contrario, con el nivel de usuario más alto disponible.                                                                                                    |
| Instrucciones               | 2 Explora la interfaz y servicios uno a uno.                                                                                                    |
|                             | <ul> <li>3 Si tu nivel de usuario te lo permite:</li> <li>Comparte un informe.</li> <li>Renombra el área de trabajo.</li> <li>Invita a usuarios a utilizar un conjunto de datos.</li> <li>Promueve a un usuario de nivel inferior.</li> </ul> |
| Checklist                   | <ul> <li>Identificar las capacidades con las que cuenta tu acceso dentro<br/>del servicio Power BI.</li> </ul>                                                                                                    |
|                             |                                                                                                    |

## Cierre

El punto culminante de cualquier trabajo es lograr que los demás lo aprovechen y reconozcan. Es por ello que la plataforma Power BI cuenta con el servicio en la nube, lugar donde se generará la mayor interacción entre los usuarios y los conjuntos de datos e informes puestos a su disposición. ¿Qué más se puede pedir para el análisis de la inteligencia de negocios?

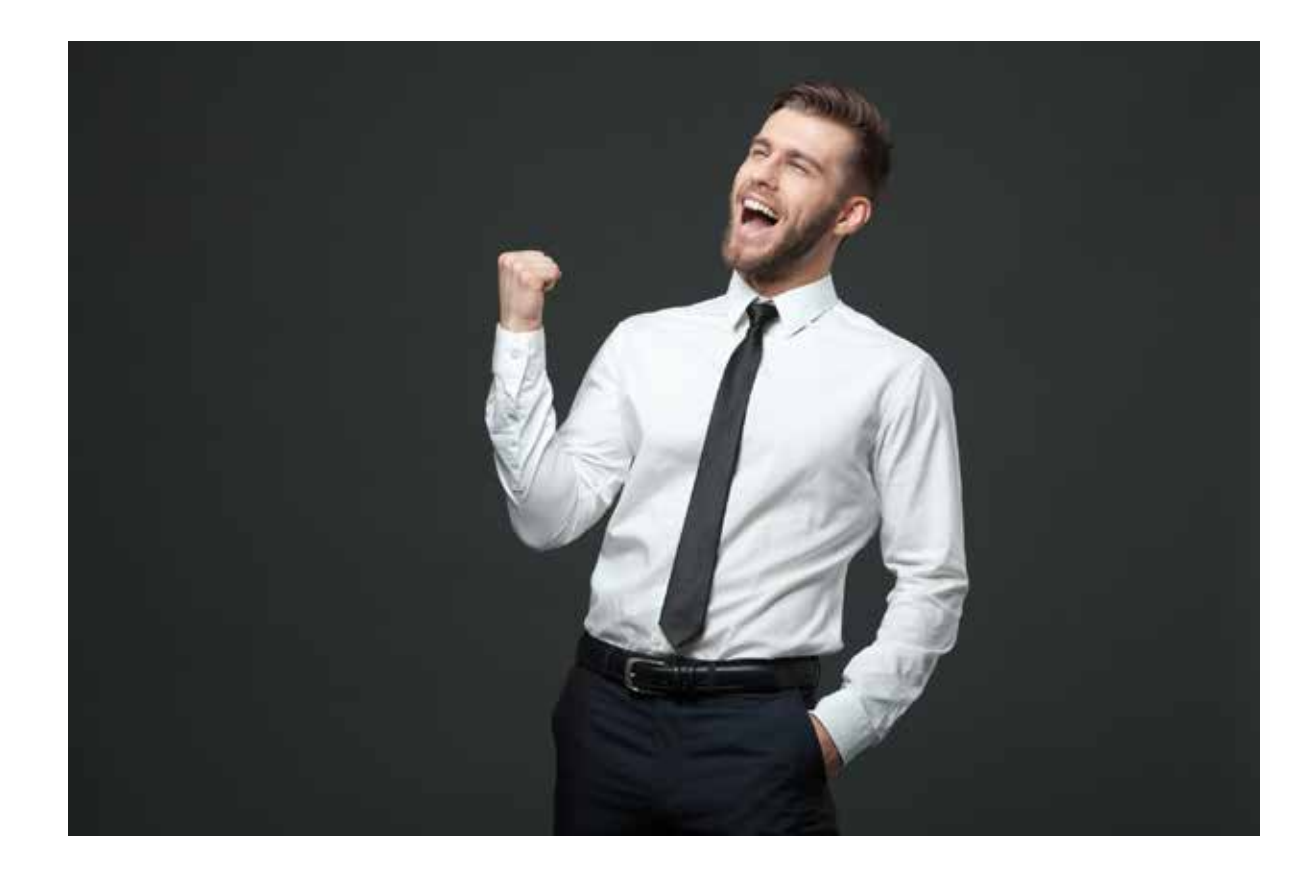

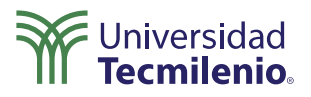

InteractiveChaos. (s.f.). *La interfaz del servicio Power BI*. Recuperado de https://interactivechaos.com/es/manual/tutorial-de-power-bi/la-interfaz-del-servicio-power-bi

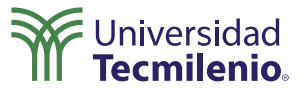

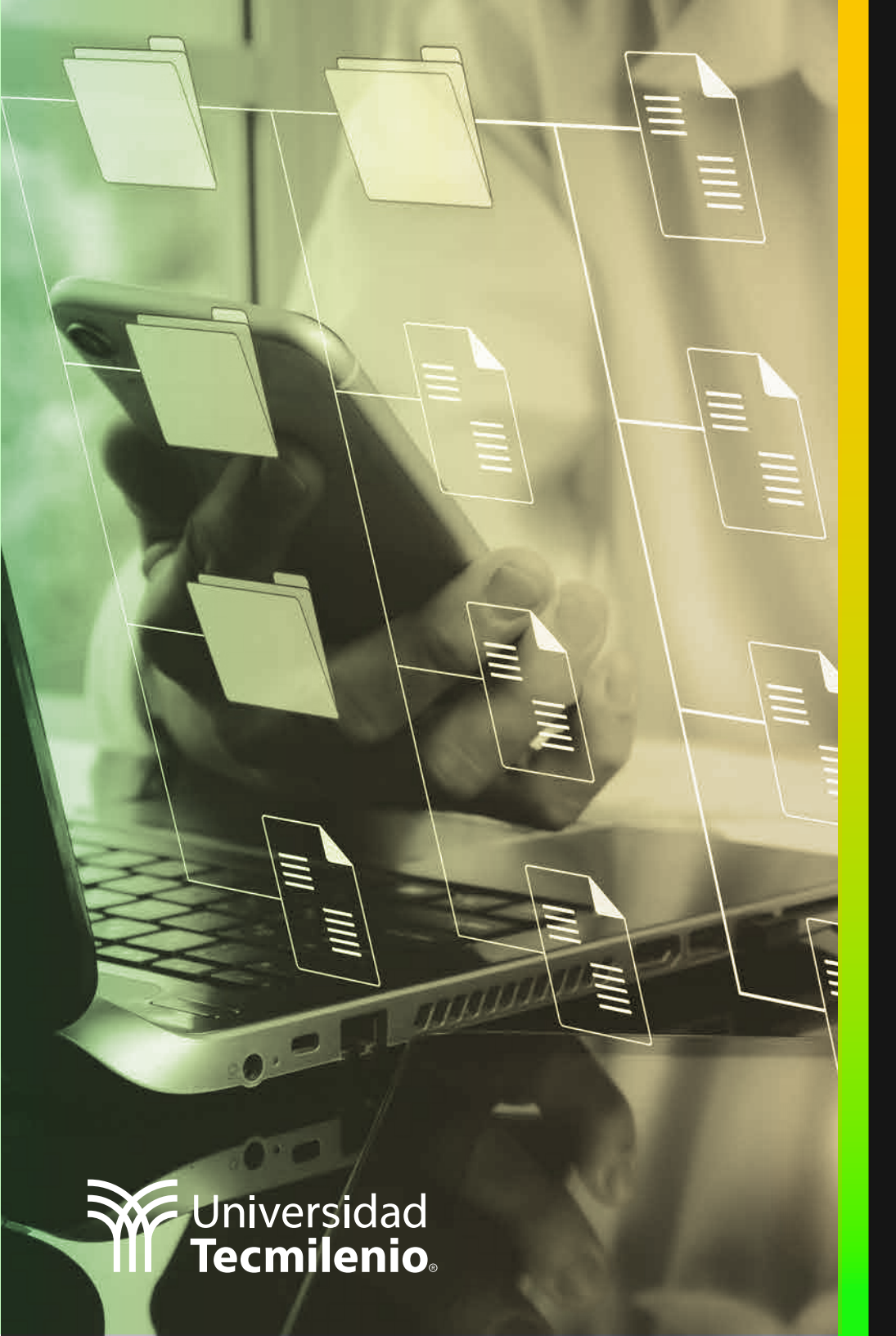

## **Certificado Power Bl**

#### Tema 45. Configuración y opciones de trabajo colaborativo

## Introducción

La creación de conjuntos de datos, luego de un largo proceso de inteligencia de negocios, ha sido una tarea intensa, que en la mayor parte de los casos requiere ser compartida para enriquecerla, sacarle el mayor provecho y sobre todo, aprovecharla en el día a día para la toma de mejores decisiones.

Es aquí cuando surgen la preguntas ¿cómo compartir mis informes y paneles?, ¿cómo podemos colaborar en equipo?, ¿en cuáles plataformas deberán ser publicados? En este tema conocerás las diversas opciones disponibles.

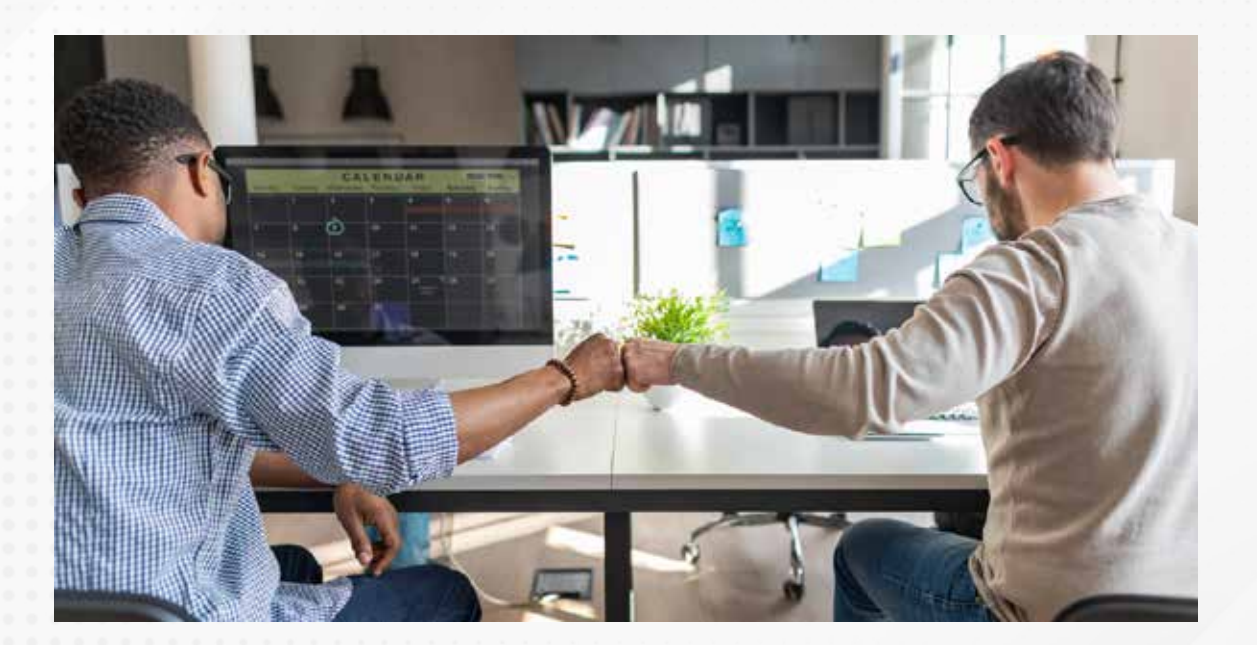

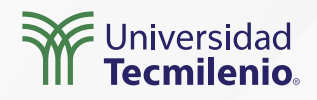

#### Colaborando en el servicio Power BI

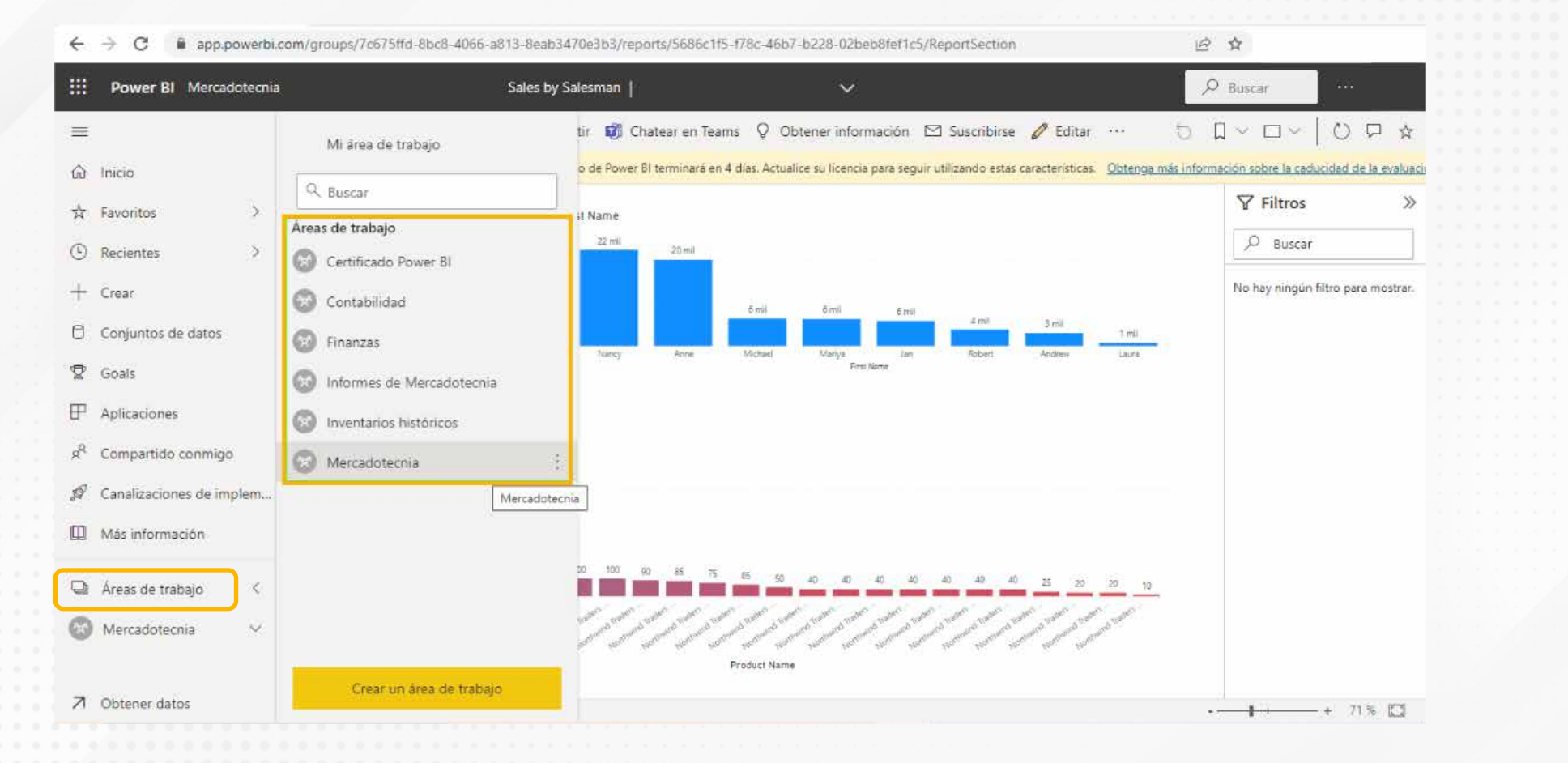

Figura 1. Diversas áreas de trabajo para compartir en el equipo.

Esta pantalla se obtuvo directamente del software que se está explicando en la computadora, para fines educativos.

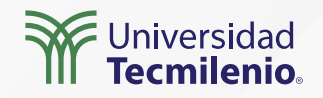

S. 21 8 3

#### Configuración del área de trabajo

|                           |                                   | Mercadotecnia                                                                                                    |
|---------------------------|-----------------------------------|----------------------------------------------------------------------------------------------------|
| Mi área de trabajo        |                                   | Acerca de Premium Conexiones de Azure                                                                                                    |
| Q. Buscar                 |                                   | Lista de contactos                                                                                                    |
| Áreas de trabajo          |                                   | Administradores de áreas de trabajo     Jisuanos y opupos aspectivos                                                                                                    |
| Certificado Power Bl      | =                                 | Codanos y grapos especinicos                                                                                                    |
| Contabilidad              | os y flujos de datos              | Australia and a construction of the second second sec |
| 🚱 Finanzas                | Tino                              | (Opcional)                                                                                                    |
| Informes de Mercadotecnia | 1100                              | Desarrollar una aplicación de plantilla                                                                                                    |
| Inventarios históricos    | Informe                           |                                                                                                    |
| Mercadotecnia             | Conjunto de d                     | Eliminar área de trabajo Guardar Cancelar                                                                                                    |
|                           | Configuración del área de trabajo |                                                                                                    |
|                           | Acceso al área de trabajo         |                                                                                                    |

Configuración

Figura 2. Seleccionar área de trabajo para configurarla.

Esta pantalla se obtuvo directamente del software que se está explicando en la computadora, para fines educativos. Figura 3. Configuración del área de trabajo. Esta pantalla se obtuvo directamente del software que se está explicando en la computadora, para fines educativos.

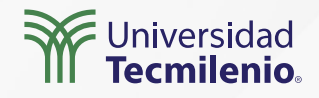

#### Actualización de datos por medio de la aplicación

Figura 4. Permitir que los colaboradores actualicen la aplicación. Esta pantalla se obtuvo directamente del software que se está explicando en la computadora, para fines educativos.

#### Configuración

Mercadotecnia

Acerca de Premium

Conexiones de Azure

ndique los grupos y usuanos

Área de trabajo: OneDrive

(Opcional)

Desarrollar una aplicación de plantilla

Las aplicaciones de plantilla se desarrollan para compartirlas fuera de la organización.

A la hora de desarrollar y publicar la aplicación, se creará una área de trabajo para la aplicación de plantilla. <u>Más información</u>

Configuración de seguridad

 Permitir que los colaboradores actualicen la aplicación para esta área de trabajo

Guardan

Eliminar área de trabajo

Cancelar

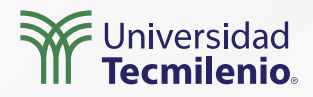

#### **Compartiendo informes o paneles**

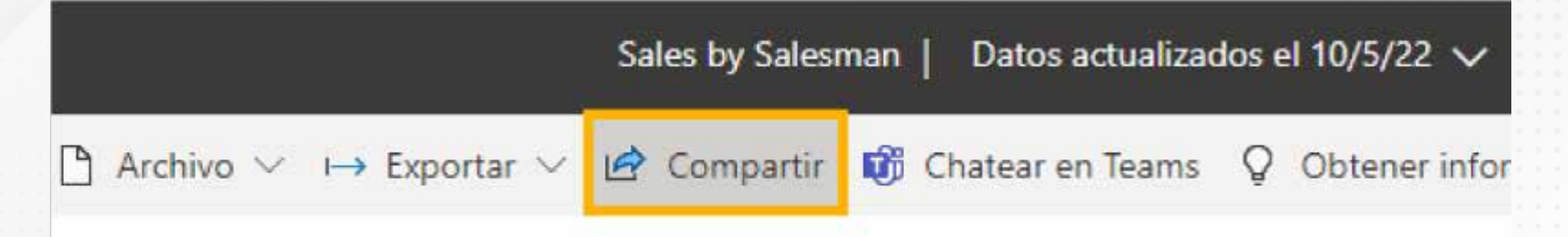

Figura 5. Opción compartir desde en el servicio Power BI. Esta pantalla se obtuvo directamente del software que se está explicando en la computadora, para fines educativos.

Es necesario que cuentes con una licencia de Power BI y a quienes se les comparta deben contar con la misma licencia. Dependiendo de los permisos concedidos, los miembros podrán verlo e interactuar con él, incluyendo al conjunto de datos de donde se alimenta.[]

Se puede compartir de las siguientes formas:

- » Enviando vínculo.
- » Enviando correo de invitación.
- » En Microsoft Teams.

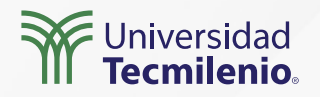

#### Compartición en sitios web

Es posible que compartas en una página web algún informe, siempre que este se encuentre en una área de trabajo personal o de grupo. Su acceso y limitaciones dependerá del nivel de seguridad que tenga, quién publica y quién ingresa a verlos.

|    | Power BI Mercado   | otecnia |                                                   | Sales by Salesman   Datos actualiza               | ados el 1   | 10/5/22 🗸        |
|----|--------------------|---------|---------------------------------------------------|---------------------------------------------------|-------------|------------------|
| ≡  |                    |         | $\square$ Archivo $\checkmark$ $\mapsto$ Exportar | 🗸 🖻 Compartir 🛛 🕅 Chatear en Teams                | Q C         | )btener infor    |
| ඛ  | Inicio             |         | 🖫 Guardar una copia                               | acterísticas de pago de Power BI terminará en 4 o | días. Actua | alice su licenci |
| ☆  | Favoritos          | >       | eq Descargando este archivo                       | Sales por First Name                              |             |                  |
| ©  | Recientes          | >       | $g^{Q}_{\Phi}$ Administrar permisos               | 22 mil<br>20 mil                                  |             |                  |
| +  | Crear              |         | 🔒 Imprimir esta página                            | i i i i i i i i i i i i i i i i i i i             |             |                  |
| 0  | Conjuntos de datos |         |                                                   | SharePoint Online                                 | 6 mil       | 6 mil            |
| -  |                    |         | 📴 Generar código QR                               | 🗔 Sitio web o portal                              | Michael     | Mariya           |
| Y  | Goals              |         | 👸 Configuración                                   | 📑 Publicar en la web (público)                    |             | 2.57             |
| ₽  | Aplicaciones       |         | Quantity por Product Name                         | Área de juegos para desarrolladores               |             |                  |
| RR | Compartido conmigo |         | Quantity 10 330<br>650                            |                                                   | ł.          |                  |

Figura 6. Compartiendo en un sitio web.

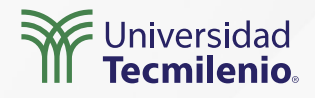

## Actividad

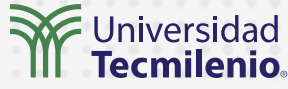

#### Objetivo de la actividad

Establecer un ambiente de colaboración entre tu equipo de la empresa o institución en donde laboras.

#### PARTE 1

1.- En Power BI Desktop elige un par de informes finalizados de uso general, los cuales puedas y desees compartir con tu equipo de trabajo.

2.- Publica ambos informes en el servicio de Power BI en la nube, asignándolos a una nueva área de trabajo.

3.- Accede al servicio de Power BI en la nube y otorga permisos dentro del área de trabajo a utilizar, para tus compañeros de trabajo, pudiendo ser: miembros, colaboradores o visores. No se recomienda hacerlo en nivel administrador.

#### Instrucciones

4.- Permite que los colaboradores puedan actualizar la información ahí contenida.

#### PARTE 2

1.- Agrega una nueva pestaña en tu aplicación Microsoft Teams, o en su caso SharePoint, donde compartas uno de los informes, a fin de que tu equipo tenga también acceso al mismo y lo pueda modificar.

#### PARTE 3

1.- Genera un vínculo web para acceder a uno de los dos informes compartidos, posteriormente, copia el vínculo y pégalo directamente en el campo de dirección de tu navegador web.

2.- Revisa su funcionalidad. Este informe será básicamente de consulta y si podrás utilizar los filtros.

Checklist

• Configurar el área de trabajo elegida para trabajo colaborativo.

Evaluar conjuntos de datos o informes en plataformas como Microsoft Teams, SharePoint o Office 365.

• Generar un vínculo web, ya sea para acceso directo, o incrustado por medio de iframe.

## Cierre

Conforme evoluciona la plataforma de Power BI se irán implementando nuevas herramientas para que cualquier equipo en cualquier nivel colabore. Así que debes estar pendiente de las actualizaciones en el servicio Power BI, así como en la aplicación móvil. Todo lo anterior te abrirá las posibilidades a un mundo de información cada vez más conectado.

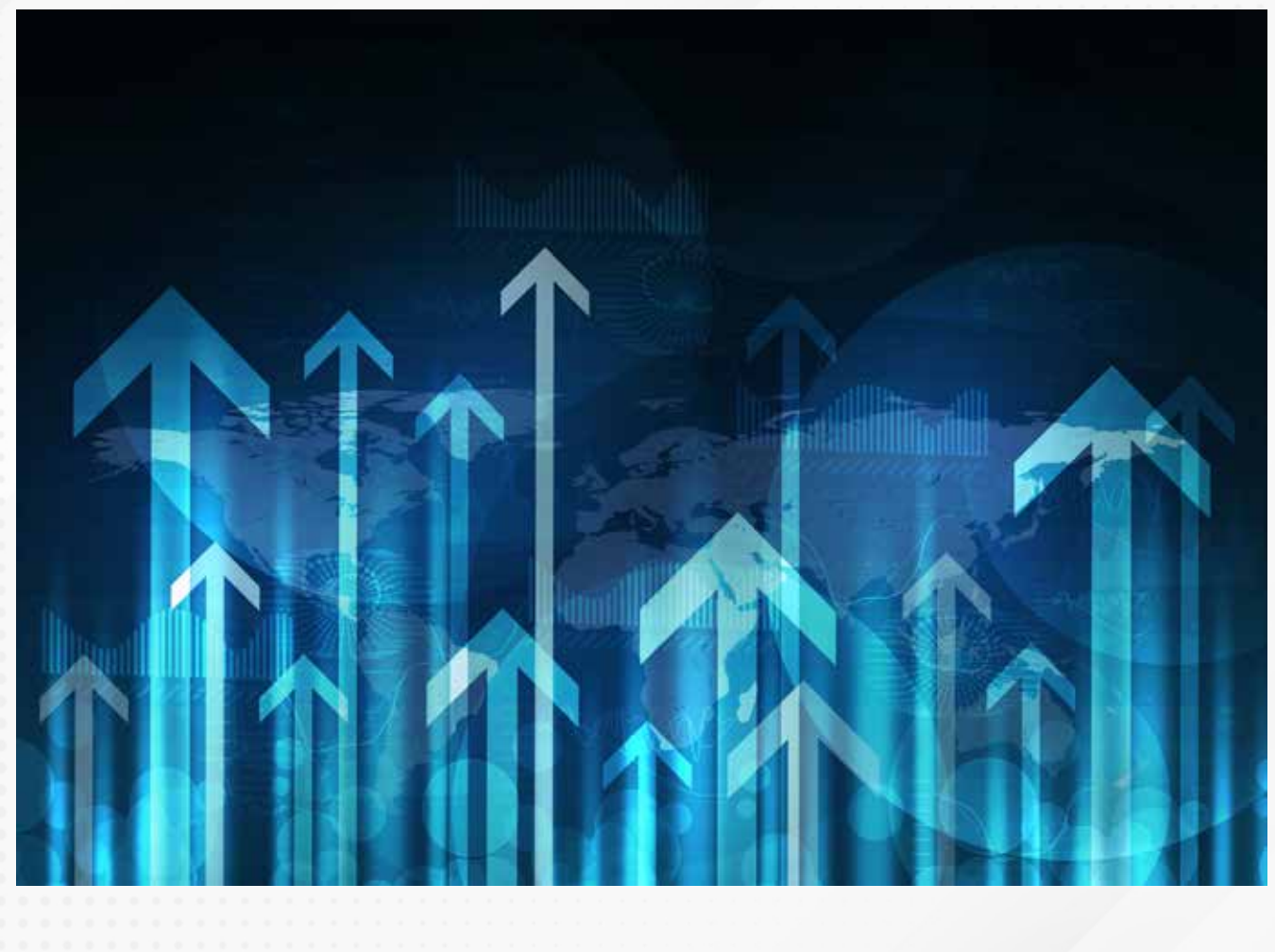

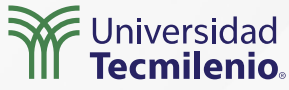